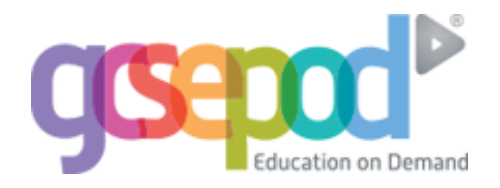

## You need to activate your own GCSEPod account by following the steps below.

| 1 | Go to <u>www.gcsepod.com</u>                                                                                                    |                                                                                                    |
|---|----------------------------------------------------------------------------------------------------|----------------------------------------------------------------------------------------------------|
| 2 | Click 'Login' on the top right                                                                                                    | LOG IN                                                                                                    |
| 3 | Click 'New Here? Get Started'                                                                                                    | LOGIN<br>NEW HERE? GET STARTED                                                                                                    |
| 4 | Click 'Student'                                                                                                    | PLEASE FOLLOW THE LINK FOR YOUR<br>ACCOUNT TYPE BELOW:<br>STUDENT TEACHER                                                             |
| 5 | <ul> <li>Enter your details correctly:</li> <li>First Name</li> <li>Last Name</li> <li>Date of Birth</li> <li>School Name</li> </ul> | FIRST NAME       Forename         LAST NAME       Surname         DATE OF BIRTH       1           SCHOOL       Search for your school |

You will then be sent a password and will be able to log in and activate your account.